# PLATFORMA ZARZĄDZANIA ROLKAMI: PODRĘCZNIK UŻYTKOWNIKA

Ninoofsesteenweg 589 - 9600 RONSE - Belgia

www.countroll.com - info@countroll.com

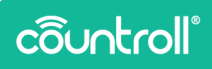

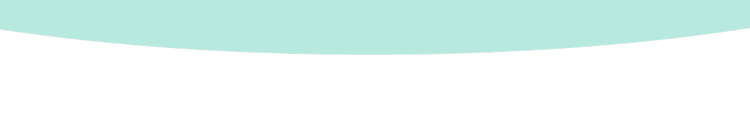

## <u>Spis treści</u>

| Powitanie                                      |
|------------------------------------------------|
| Strona logowania 6                             |
| Przegląd6                                      |
| Procedura rejestracji dla nowych użytkowników6 |
| Strona główna                                  |
| Przegląd 8                                     |
| Funkcja ogólnego wyszukiwania 9                |
| Wybór firmy10                                  |
| Wybór języka10                                 |
| Filtrowanie wyników wyszukiwania 11            |
| Wybór rodzaju zasobu13                         |
| Dostosuj 14                                    |
| Sortowanie kolumn14                            |
| Filtrowanie kolumn15                           |
| Eksportowanie wyników16                        |
| Paginacja16                                    |
| Czat na żywo16                                 |
| Wyniki wyszukiwania                            |
| Strona szczegółów 19                           |
| Informacje & dokumenty19                       |
| Oś czasu24                                     |
| Dane z czujników27                             |

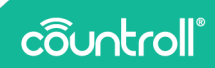

| Surowe dane z czujników28        |
|----------------------------------|
| Administrator przedmiotu         |
| Zadania i powiadomienia32        |
| Skanowanie kodów QR              |
| Strona administracyjna34         |
| Lokalizacje34                    |
| Pracownicy37                     |
| Preferencje                      |
| Subskrypcje                      |
| Centrum klienta                  |
| Strona przyjęć                   |
| Strona często zadawanych pytań43 |
| Glosariusz                       |
| Strona profilów                  |
| Wsparcie techniczne              |

## Powitanie

#### Szanowny kliencie,

Dziękujemy za zakup naszego rozwiązania! Dziękujemy za wybór naszej platformy do zarządzania rolkami countroll®. W tym przewodniku omówiono podstawowe i zaawansowane funkcje tej platformy.

- Przegląd wszystkich rolek i tulei
- Wyszukiwanie, filtrowanie, sortowanie i eksportowanie przeglądu
- Dostęp do wszystkich danych pojedynczych rolek i osłon rolek:
  - Oś czasu
  - Etykiety QR
  - Raporty z inspekcji
  - Arkusze danych technicznych
  - Plan techniczny
  - Dane z czujników
- Użyj własnego schematu identyfikacji rolek
- Edytuj właściwości rdzenia i dodaj opis rolek
- Utwórz oś czasu, dodając zdarzenia
- Przesyłaj zdjęcia i inne dokumenty do wydarzeń (przeciągnij i upuść)
- Śledź położenie rolek
- Zarządzaj dostępem countroll<sup>®</sup> użytkowników w firmie i dodawaj nowych użytkowników

Jeśli po przeczytaniu tego przewodnika potrzebujesz więcej informacji, pisz do nas na adres **info@countroll.com**.

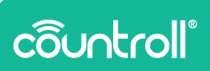

## Strona logowania

Strona logowania jest dostępna pod adresem https://app.countroll.com.

Przegląd

| côuntroll           |                                                  | (FAQ) Polski ~                                        |
|---------------------|--------------------------------------------------|-------------------------------------------------------|
|                     | Logowanie                                        |                                                       |
|                     | E-mail                                           |                                                       |
|                     | HəsÅSo                                           | 2                                                     |
|                     | Nie masz konta (Rejestracja)                     | -3                                                    |
|                     | Forgot your password? Nie pami Alitasz has Alia? |                                                       |
|                     | 1                                                | 6-                                                    |
| Copyright countroll |                                                  | Privacy Statement - Cookie policy - License agreement |

- 1. Poproś o nowe hasło przez e-mail
- 2. Spraw, aby wprowadzone hasło było widoczne
- 3. Procedura rejestracji dla nowych użytkowników
- 4. Link do sekcji FAQ na stronie internetowej countroll®.
- 5. Wybierz język
- 6. Otwórz czat na żywo z działem pomocy technicznej countroll®.

Procedura rejestracji dla nowych użytkowników

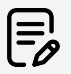

Jeśli współpracownik posiada już konto countroll<sup>®</sup>, należy postępować zgodnie z procedurą **Zapraszanie nowych** użytkowników.

Producenci mogą zapraszać klientów w sposób opisany w rozdziale **Centrum klienta**.

W innych przypadkach, należy wykonać następujące czynności:

|                                                                                                    |                                                                                                    | 🖉 Najczęściej zadawane pytania | Polski |
|----------------------------------------------------------------------------------------------------|----------------------------------------------------------------------------------------------------|--------------------------------|--------|
| countroll                                                                                                    | Zarejestruj się                                                                                                    |                                |        |
| Witamy w portalu internetowym countroll@!                                                                                                 | tenig *                                                                                                    |                                |        |
| Zarejestruj się za darmo:<br>• aby uzyskać dostep do wszystkich darwch                                                                    | Nazwisko *                                                                                                    |                                |        |
| dotyczących poszczególnych rolek i powłok,<br>osie czasu, dane znamionowe, raporty z<br>kontroli karty specyfikacji plan techniczny       | E-mail *                                                                                                    |                                |        |
| aby wyświetlić swoją oś czasu dla rolek     Po rejestracji uzyskasz dostęp do darmowej     anlikacji mobileci countrol 80 cmz bezolatnano | Haslo *                                                                                                    |                                |        |
| portalu internetowego.                                                                                                    | Potwierdž haolo *                                                                                                    |                                |        |
| Google Play                                                                                                    | Zapoznałem się i akceptuję <u>Oźwiadczenie o ochronie prywatności.</u><br>Polityke plików cookie i Umowe licencyjna * |                                |        |
|                                                                                                    | ZAREJESTRUJ SIĘ                                                                                                    |                                |        |
|                                                                                                    | Lub zalogu) się                                                                                                    |                                |        |

- 1. Przejdź do portalu internetowego countroll® https://app.countroll.com.
- 2. Kliknij Zaloguj się.
- Wpisz następujące informacje: imię i nazwisko, e-mail i hasło (2x).
- 4. Zaznacz pola Oświadczenie o ochronie prywatności, Polityka cookies i Umowa licencyjna.
- Kliknij przycisk Zarejestruj się. Przetwarzanie przesłanego formularza może trochę potrwać. Otrzymasz aktywacyjną wiadomość e-mail.
- Otwórz aktywacyjną wiadomość e-mail i kliknij link aktywacyjny.
- Zaloguj się do portalu internetowego podając swój e-mail i hasło.

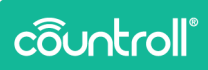

## Strona główna

Przegląd

|                            |                      |                      |                    |                              |                           | Q 10             | cu, coj njuuco |                    | Post Corporation Pro-         |
|----------------------------|----------------------|----------------------|--------------------|------------------------------|---------------------------|------------------|----------------|--------------------|-------------------------------|
| <b>O</b> Lokal<br>Wszystko | izacja domyślna<br>• | Cokalizacja Wszystko | pieżąca 🖉          | Rodzaje zasobów<br>szystko • | Ostatnia aktu<br>Wszystko | alizacja<br>•    |                |                    | FILTRUJ ZASOR                 |
| Rolki                      | Maszyny Tulej        |                      | 1                  |                              |                           |                  |                |                    |                               |
| ldentyfika                 | tor ID partnera      | Тур                  | Opis               | Stan                         | Ostatnia aktualizacja     | Rodzaj powłoki   | Twardość       | Nominalna średnica | powłoki (mm) † Nominalna dług |
| Filty                      | Filtz                | Dowolne              | • Filtr            | Filtr                        | Właściwości zasobu        | Filtz            | Filtr          | Filtr              | Filter                        |
| GL001                      | C19097               | Rolka                | applicateur roller | Przyjąte przez producenta    | 17 is 2022.15:38          | Rubber           | -              | -                  | -                             |
| 6L0002                     | C19499               | Rolka                | applicator roller  | Na miejscu                   | 24 pag 2022.15:09         |                  |                |                    |                               |
| GL04                       | C19501               | Rolka                | pressure roller    | Na miejscu                   | 17 wrz 2021, 10:21        | countrol18 cover |                |                    |                               |
| GL0050                     | C19502               | Rolka                | drive rol          | Na miejscu                   | 24 Mt 2020, 14:05         |                  |                |                    |                               |
| 1234A                      | C19807               | Rolka                | pressure roller    | Na miejscu                   | 4 mar 2022.11:21          |                  |                |                    |                               |
| 12348                      | C19812               | Rolka                | pressure roller    | Na miejscu                   | 2 sie 2019, 10:01         |                  |                |                    |                               |
| RL01                       | C19826               | Rolka                | applicator roller  | Na miejscu                   | 5 sie 2019, 15:33         |                  |                |                    |                               |
| 1234C                      | C20498               | Rolka                | pressure roller    | Na miejscu                   | 28 wrz 2022, 11:33        |                  |                |                    |                               |
| a area                     | 010344               | A.1                  |                    | Alle and alle and            |                           |                  |                |                    |                               |

- 1. Wiadomość powitalna
- 2. Strona główna
- 3. Strona szczegółów
- 4. Zeskanuj kod QR
- 5. Zadania i powiadomienia (\*)
- 6. Administrator firmy
- 7. Strona często zadawanych pytań
- 8. Strona profilów
- 9. Wyloguj się
- 10. Dostosuj układ strony głównej
- 11. Eksportuj wyniki do tabeli
- 12. Czat na żywo z działem pomocy technicznej countroll®.
- 13. Paginacja
- 14. Wyniki wyszukiwania
- 15. Filtruj kolumny
- 16. Sortuj kolumny
- 17. Filtruj wyniki wyszukiwania
- 18. Wybierz język
- 19. Wybierz firmę

- 20. Funkcja ogólnego wyszukiwania
- 21. Wybierz rodzaj zasobu

(\*) Funkcja **Zadania i powiadomienia** nie jest domyślnie dostępna. Aby uzyskać więcej informacji na temat tej funkcji, skontaktuj się z firmą countroll®.

## Funkcja ogólnego wyszukiwania

Funkcja ogólnego wyszukiwania pozwala na wykonanie dedykowanego wyszukiwania tekstu lub wartości w celu znalezienia jednej rolki lub wielu rolek.

Można na przykład wyszukać liczbę lub opis, które występują w jednej z kolumn:

- "driver": zwraca wszystkie rolki zawierające w opisie "driver".
- "123": zwraca wszystkie rolki, których wymiar wynosi "123" lub które zawierają ciąg "123" w opisie.

| ô            | Witamy Globex Us        | er Pro              |                       |                 |                         |                     |                            | Q 123         | ×                          | Blobex Corporation Pro       | Polski 👻     |
|--------------|-------------------------|---------------------|-----------------------|-----------------|-------------------------|---------------------|----------------------------|---------------|----------------------------|------------------------------|--------------|
| n<br>R       | Lokalizacja<br>Wszystko | domysina<br>~       | Cokalizac<br>Wszystko | ja bieżąca<br>• | O Rodzaje :<br>Wszystko | zasobów<br>•        | Ostatnia aktus<br>Wszystko | alizacja<br>• |                            | FILTRI                       | UJ ZASOBY    |
| 25           | Rolki M                 | aszyny Tule         | ije                   |                 |                         |                     |                            |               |                            |                              |              |
| =\$          | Identyfikator           | ID partnera         | Тур                   | Opis            | Stan                    | Ostatnia aktualizac | ja Rodzaj powłoki          | Twardość      | Nominalna średnica powłoki | (mm) † Nominalna długość pov | vłoki (mm) Z |
|              | Filtr                   | Filtr               | Dowolne -             | • Filtr         | Filtr                   | Właściwości zasob   | su Filtr                   | Filtr         | Filtz                      | Filtr                        | P.           |
|              | ✓ Rolki zawierz         | ijące "123"         |                       |                 |                         |                     |                            |               |                            |                              |              |
|              | 1234A                   | C19807              | Rolka                 | pressure roller | Na miejscu              | 4 mar 2022. 11:21   |                            |               |                            |                              | 1            |
|              | ✓ Preferowarry          | ID zawierające *123 | r                     |                 |                         |                     |                            |               |                            |                              |              |
|              | 1234A                   | C19807              | Rolka                 | pressure roller | Na miejscu              | 4 mar 2022.11:21    |                            |               |                            |                              | 1            |
| $\mathbf{r}$ | 12348                   | C19812              | Rolka                 | pressure roller | Na miejscu              | 2 sie 2019, 10:01   |                            |               |                            |                              | -            |
| 0            | 1234C                   | C20498              | Rolka                 | pressure roller | Na miejscu              | 28 wrz 2022, 11:33  |                            |               |                            |                              |              |
|              | ar123#                  | C34506              | Rolka                 | test roller     | Na miejacu              | 29 sty 2020, 15:10  |                            |               |                            |                              |              |

Pojęcia, które można wyszukać to:

- średnica, długość, twardość,
- opis rolki, typ powłoki,
- ID countroll®, identyfikator klienta dla rolki
- numer zamówienia producenta i klienta / numer karty odbioru / numer faktury

Jedynym **ograniczeniem** jest to, że **wyszukiwany ciąg musi zawierać co najmniej 3 znaki**.

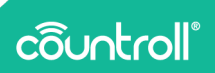

## Wybór firmy

Większe firmy często są podzielone na różne podmioty. W systemie countroll® są one reprezentowane jako oddzielne firmy/obiekty. Oznacza to, że każda strona może zarządzać swoimi własnymi rolkami. Aby zmienić strony, kliknij nazwę firmy w prawym górnym rogu. Następnie wybierz zakład, z którym chcesz pracować. Nie musisz się wylogowywać; strona aktualizuje się automatycznie.

| <b>Q</b> Wpisz, aby wyszukać               | Wybierz zakład firmy                       | Polski 🔻   |
|--------------------------------------------|--------------------------------------------|------------|
|                                            | Globex Corporation Pro                     |            |
|                                            | Globex Corporation Free                    | J ZASOBY   |
|                                            |                                            |            |
|                                            |                                            |            |
| Nominalna długość powłoki (mm) Zmierzona Ø | powłoki (mm) Nominalna Ø powłoki do użytki | u (mm) Zmi |

## Wybór języka

Język w portalu internetowym countroll® jest dostosowywany dynamicznie. Wybierz język, a wszystkie terminy na ekranie będą automatycznie wyświetlane w wybranym języku.

Obecnie obsługiwane są następujące języki:

- angielski,
- niemiecki,
- holenderski,
- francuski,
- polski,
- rosyjski,
- hiszpański.

W miarę potrzeb oprogramowanie zostanie uzupełnione o kolejne wersje językowe.

|                | Q W            | pisz, aby wyszuk | ać Globex Corpora               | ation Pro | Zmień<br>język |
|----------------|----------------|------------------|---------------------------------|-----------|----------------|
| tnia aktu      | Ializacja      |                  |                                 | FILTR     | English        |
|                | •              |                  |                                 |           | Deutsch        |
|                |                |                  |                                 |           | Nederlands     |
| ualizacja      | Rodzaj powłoki | Twardość         | Nominalna średnica powłoki (mm) | ) ↑ Nomin | Français       |
| i zasobu       | Filtr          | Filtr            | Filtr                           | Filtr     | Polski         |
| <u>15:38</u>   | Rubber         | _                |                                 | -         | Русский        |
| <u>, 15:09</u> | -              | _                | _                               | -         | Español        |

## Filtrowanie wyników wyszukiwania

Oprócz funkcji ogólnego wyszukiwania, możliwe jest również wyszukiwanie rolek (lub ogólnie zasobów) w oparciu o kilka predefiniowanych parametrów:

- lokalizacja domyślna: położenie maszyny, w której ma pracować dany zasób (np. Linia 1 w maszynie 1)
- **bieżąca lokalizacja**: fizyczne miejsce przebywania danego zasobu (np. w magazynie, u producenta, itp.)
- rodzaj zasobu: domyślnymi rodzajami zasobów są rolki i tuleje. Jednak system jest elastyczny i może zostać dostosowany tak, aby móc obsługiwać wszystkie zasoby.
- ostatnia aktualizacja: moment, w którym zasób został ostatnio zmieniony
- Kliknij jeden z filtrów i wybierz co najmniej jeden parametr. Tytuł filtra zmieni kolor na **pomarańczowy**, co oznacza, że wybór dla tego filtra uległ zmianie, ale nie jest jeszcze aktywny.

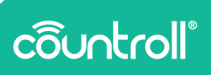

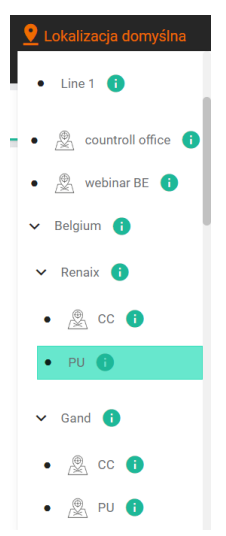

2. Kliknij przycisk **Filtruj zasoby**, aby zastosować filtry do informacji widocznych w przeglądzie.

Po zastosowaniu filtra jego tytuł ponownie zmieni kolor na **biały**, a wyniki wyszukiwania zostaną przefiltrowane na podstawie dokonanego wyboru.

W poniższym przykładzie wyszukiwane są rolki, dla których lokalizacja domyślna to **PU**.

| 홋 Lokalizacja do |     | omyślna       | 🔮 Lokalizacj | a bieżąca       | 🔘 Rodzaje z | asobów               | Ostatnia aktualiz     | acja       |                      |
|------------------|-----|---------------|--------------|-----------------|-------------|----------------------|-----------------------|------------|----------------------|
| (wybrano 0)      |     | <b>.</b>      | Wszystko     | ÷               | Wszystko    | ÷                    | Wszystko              | ÷          |                      |
| Rolki            | Mas | szyny Tulej   | e            |                 |             |                      |                       |            |                      |
| Identyfikato     | r © | ID partnera 👁 | тур⊗         | Opis ⊕ ↓        | Stan 👁      | Ostatnia aktualizacj | ja 👁 Rodzaj powłoki 👁 | Twardość 🛛 | Nominalna średnica p |
| GL               | ×   | Filtr         | Dowolne 🗸    | Filtr           | Filtr       | Właściwości zasob    | ou 🗸 countroll 🗙      | Filtr      | Filtr                |
| GL04             |     | C19501        | Rolka        | pressure roller | Na miejscu  | 17 wrz 2021, 10:21   | countroll® cover      | -          | -                    |

Filtry są zapisywane po wylogowaniu i przywracane po ponownym połączeniu z portalem internetowym.

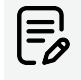

Aby filtrować tylko według jednego parametru, należy najpierw odznaczyć wszystkie inne aktywne filtry. W

przeciwnym razie tabela filtruje wszystkie wybrane parametry. Zmiana jednego parametru nie spowoduje nadpisania innych parametrów.

#### Wybór rodzaju zasobu

System countroll<sup>®</sup> został opracowany z myślą o zarządzaniu rolkami, ale w przedsiębiorstwach istnieją również inne rodzaje zasobów. W razie potrzeby platforma countroll<sup>®</sup> może również zarządzać innymi zasobami. Jednym ze wstępnie zdefiniowanych filtrów jest filtr wg rodzaju zasobu.

Dla każdego klienta można aktywować/dezaktywować rodzaje zasobów. Jest to również powód, dla którego każdy typ zasobu ma osobną kartę. Taki sposób organizacji zwiększa widoczność zasobów podczas zarządzania. Wyszukiwanie, filtrowanie i sortowanie jest wykonywane osobno na każdym z typów. Na przykład – jeśli użytkownik wyszuka tuleję o identyfikatorze M14 na karcie dotyczącej rolek, funkcja ogólnego wyszukiwania nie zwróci żadnych wyników. Wystarczy kliknąć kartę tulei, aby zobaczyć wyniki, których szukasz.

Każdy typ zasobów ma swoje własne właściwości. Niektóre typy zasobów to:

- rolki,
- opakowania,
- rdzenie,
- mieszanki,
- tuleje,
- maszyny,
- zawory,
- · oprawy łożyskowe,
- mandrele,
- zawiesia do podnoszenia,
- części.

## côuntroll®

Na przykład maszyna ma następujące właściwości: marka, typ, producent, numer seryjny, rok budowy, moc, napięcie, itp.

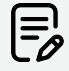

Jeśli w firmie istnieją zasoby, które nie pasują do predefiniowanych zasobów, prosimy o kontakt z countroll® w celu uzyskania dodatkowych informacji i przeprowadzenia konfiguracji.

## Dostosuj

Za pomocą przycisku **Dostosuj** możesz zmienić kolejność kolumn w tabeli i/lub uczynić niektóre kolumny widocznymi lub niewidocznymi.

- 1. Kliknii
- 2. Pojawi się okno z wyjaśnieniem, jak dostosować kolumny.
- 3. Kliknij **OK**.
- 4. Można zmienić kolejność kolumn, przeciągając je.

-

5. Aby uczynić kolumny niewidocznymi, kliknij ikonę oka 🕺.

Niewidoczna kolumna wygląda tak:

Тур 🛛

Typ 🔍

Widoczna kolumna wygląda tak:

6. Aby zakończyć, kliknij ZAKOŃCZ DOSTOSOWYWANIE

## Sortowanie kolumn

Przegląd informacji o rolkach można sortować, klikając **nagłówek kolumny**. W niektórych przypadkach przydatne może być sortowanie po identyfikatorze, a czasami po dacie ostatniej aktualizacji. **Domyślnie dane są sortowane malejąco wg identyfikatora countroll**<sup>®</sup>.

- Kliknij kolumnę, aby posortować wyniki rosnąco. Obok kolumny pojawi się ikona strzałki w górę.
- Kliknij kolumnę, aby posortować wyniki malejąco. Obok kolumny pojawi się ikona strzałki w dół.
- 3. Kliknij trzeci raz, aby powrócić do domyślnego sposobu sortowania.

| <b>0</b>                      |               | •                                             |                    |                       | 0                       |                   |                       |                         |                      |                                                 |                   |                |            |                         |             |
|-------------------------------|---------------|-----------------------------------------------|--------------------|-----------------------|-------------------------|-------------------|-----------------------|-------------------------|----------------------|-------------------------------------------------|-------------------|----------------|------------|-------------------------|-------------|
| Lokalizacja dom<br>(włosek () | ysiro         | <ul> <li>Lokakzocja bi<br/>Wszeska</li> </ul> | zząca 🦉            | Nodzaje zasobow       | Warvelie                | no ektualizacjo   |                       |                         | FILTRU               | ZASOBY                                          |                   |                |            |                         |             |
|                               |               |                                               |                    |                       |                         |                   |                       |                         |                      |                                                 |                   |                |            |                         |             |
| NORU MUSZY                    | ny Tuleje     |                                               |                    |                       |                         |                   |                       |                         |                      | _                                               |                   |                |            |                         |             |
| Identyfikator @               | ID partners @ | тур Ф                                         | Opis @             | Ran Φ                 | Ostatnia aktualiza      | icja 🍄 Rođelj pov | riski @ Twandość @    | Nominalina średnica pow | toki (mm) . Nominaln | dhugość p                                       |                   |                |            |                         |             |
|                               | Filtr         | Dowolne                                       | - Filtr            | Gir .                 | Właściweści zaso        | sbu+ filtr        | filtr                 |                         | 189                  | _                                               |                   |                |            |                         |             |
| GL001                         | C19097        | Rolka                                         | applicateur roller | Przyjęte przez produo | reta 17.8x2022.15.20    | Rubber            |                       |                         |                      |                                                 |                   |                |            |                         |             |
| 010005                        | C15499        | Polia                                         | applicator roller  | sa minjaca 🛜          | Witness Girbon Lines In |                   |                       |                         |                      |                                                 | 0                 | Webs also and  | udar.      | Bi Gran Com             | contine for |
| GL04                          | C19501        | Rolea                                         | pressure roller    | Sa minjaca            | mang acon con P         | ~                 |                       |                         |                      |                                                 |                   | nyes, say nye  |            | al over coly            |             |
| GL0050                        | C19502        | Rolka                                         | drive-rol          | Sa minjaca 🏦          | 9 Lokalizacja dom       | ryána             | 💡 Lokalizacja bieżąca | () Rodzaj               | e zasobów            | CO Ostatnia -                                   | Atuelizacja       |                |            |                         |             |
| 12344                         | C19807        | Roka                                          | pressure raller    | ta minjaca 🛃          | (wybrano 0)             | *                 | Wazystko 👻            | Wazystko                | *                    | Wazystka                                        |                   |                |            |                         |             |
| 12349                         | C19812        | Roka                                          | pressure raller    | ta miejaca            | Rold Masza              | any Tuleie        |                       |                         |                      |                                                 |                   |                |            |                         |             |
| RL01                          | C19826        | Rolka                                         | applicator roller  | Sa minjaca 🕺 🗧        |                         |                   |                       |                         |                      |                                                 |                   |                |            |                         |             |
| 12340                         | 020498        | Roka                                          | pressure roller    | Na miejaca 😅          | Identyfikator 👁         | ID partnera 🔍     | Typ Φ                 | Opis 🕶 🗠                | Stan Φ               | Ostatnia                                        | sktualizacja 🌳 Ro | staj powiski 🕈 | Twardość 🕈 | Nominalisa árednica     | powiołó (n  |
|                               |               | . Auto                                        | Contration for     | Alexandra a           | Filty                   | Filtr             | Dowolne               | . Abr                   | Filty                | • Wadciw                                        | ici zasobu • 7/1  |                | Filtr      | Filtr                   |             |
|                               |               |                                               |                    | _                     | Test setue bottom ro    | der C29701        | Rollia                | -                       | Na miniscu           | 2 610 202                                       | 2.10.41 -         |                |            |                         |             |
| M. countrall®                 |               |                                               |                    |                       | Trends22                | C29704            | Bolke                 |                         | Na mirjoca           | 6.stx 200                                       | 0.12.00 -         |                |            |                         |             |
|                               |               |                                               |                    |                       | 01,037                  | C34217            | fiolita               | -                       | Na minjac            |                                                 |                   |                |            |                         |             |
|                               |               |                                               |                    |                       | C36964                  | C36964            | Bolka                 | -                       | Na minjao O          |                                                 |                   |                |            |                         |             |
|                               |               |                                               |                    |                       | C50893                  | C50893            | Rolka                 |                         | Na minjao            | 0                                               |                   | 0              |            | <b>A</b>                | 0           |
|                               |               |                                               |                    | 4                     | C122202                 | C122282           | Rolka                 |                         | Na miejso            | <ul> <li>Standard</li> <li>Operating</li> </ul> | οπ<br>-           | And Anticeder  | un<br>•    | Assenypen               |             |
|                               |               |                                               |                    |                       | MyAnilact               | C130651           | Rolka                 | -                       | Na minjao 🛃          |                                                 |                   |                |            |                         |             |
|                               |               |                                               |                    |                       | top roller NIP setup    | C131150           | Rolka                 | -                       | Na minjaro 🔀         | Walzen                                          | Maschinen         | Sleeves        |            |                         |             |
|                               |               |                                               |                    | Θ.                    | bottom soller NP ant    | up_C121151        | 8:04                  |                         | Naminino             |                                                 | Partner (D)       |                | Teo 🕈      | Characteristicano (1) i |             |
|                               |               |                                               |                    | E                     |                         |                   |                       |                         |                      |                                                 |                   |                |            |                         |             |
|                               |               |                                               |                    | _                     |                         |                   |                       |                         |                      |                                                 |                   |                | Beliebig   | Filter                  | 120         |
|                               |               |                                               |                    | © Cepyri              | ght countrol *          |                   |                       |                         |                      | Test setup to                                   | oreller C56810    |                | Walze      | yellow railer           | Ver Or      |
|                               |               |                                               |                    |                       |                         |                   |                       |                         |                      | GLODB                                           | C34215            |                | Walze      | Work Roll               | Vor Or      |
|                               |               |                                               |                    |                       |                         |                   |                       |                         |                      | ar123#                                          | C34585            |                | Walze      | testroller              | Vor Or      |
|                               |               |                                               |                    |                       |                         |                   |                       |                         |                      | TI                                              | C122182           |                | Walze      | Test for ID             | Vor Or      |
|                               |               |                                               |                    |                       |                         |                   |                       |                         |                      | or507                                           | C34587            |                | Walze      | test                    | Vor Or      |
|                               |               |                                               |                    |                       |                         |                   |                       |                         | *                    | C163824                                         | C162824           |                | Walze      | Sest.                   | Ethalite    |
|                               |               |                                               |                    |                       |                         |                   |                       |                         | 0                    | GL04                                            | C19681            |                | Watze      | pressure reber          | Ver Or      |
|                               |               |                                               |                    |                       |                         |                   |                       |                         |                      | 1234A                                           | C19887            |                | Walze      | pressure roller         | Vor Or      |
|                               |               |                                               |                    |                       |                         |                   |                       |                         |                      |                                                 |                   |                |            |                         |             |

#### Filtrowanie kolumn

Wyniki ogólnego wyszukiwania lub filtry można doprecyzować, filtrując każdą kolumnę z osobna. Każda kolumna ma pole filtra bezpośrednio pod tytułem. To "pole" może być polem wejściowym, w który można wpisać tekst lub listą rozwijaną. Możesz filtrować wiele kolumn jednocześnie.

Niestandardowe filtry nie są zapisywane po wylogowaniu i nie będą przywracane po ponownym połączeniu z portalem internetowym. Przypadki zastosowań:

 Wszystkie rolki z identyfikatorem zaczynającym się od GL i powłoką countroll<sup>®</sup>.

| 오 Lokaliza    | cja do          | omyślna       | 💡 Lokaliza | cja bieżąca     | Rodzaje    | zasobów                           | Ostatnia aktualiza          |  |  |
|---------------|-----------------|---------------|------------|-----------------|------------|-----------------------------------|-----------------------------|--|--|
| (wybrano 0)   | (wybrano 0) 🗸 👻 |               |            | •               | Wszystko   |                                   |                             |  |  |
| Rolki         | Mas             | zyny Tule     | je         |                 |            |                                   |                             |  |  |
| Identyfikator | o               | ID partnera 👁 | Тур 🎯      | Opis ⊕↓         | Stan @     | Ostatnia aktua                    | alizacja 🛛 Rodzaj powłoki 🎯 |  |  |
| GL            | ×               | Filtr         | Dowolne    |                 | Filtr      | <ul> <li>Właściwości :</li> </ul> | zasobu 🗸 countroll 🗙        |  |  |
| GL04          | _               | C19501        | Rolka      | pressure roller | Na miejscu | <u>17 wrz 2021, 1</u>             | 10:21 countroll® cover      |  |  |

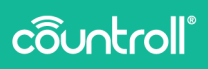

 Wszystkie rolki z identyfikatorem zaczynającym się od GL i zmierzoną powłoką >= 120 mm.

| 9 Lokaliz   | 9 Lokalizacja domyślna |               | 💡 Lokalizac | ja bieżąca      | ORodzaje zasobć           | iw 🕓a                 | statnia aktualizacj                 | 3          |                                   |                                | CITRUL 7450DV   |
|-------------|------------------------|---------------|-------------|-----------------|---------------------------|-----------------------|-------------------------------------|------------|-----------------------------------|--------------------------------|-----------------|
| (wybrano 0) | 1                      | •             | Wszystko    | •               | Wszystko                  | • Wszy                | stko 👻                              |            |                                   |                                | TICTION ENGODI  |
| Rolki       | Mas                    | zyny Tuleji   | 2           |                 |                           |                       |                                     |            |                                   |                                |                 |
| Identyfikat | or O                   | ID partnera 👁 | Тур 🗢       | Opis 🗢 🗸        | Stan Ø                    | Ostatnia aktualizacja | <ul> <li>Rodzaj powłoki </li> </ul> | Twardość @ | Nominalna średnica powłoki (mm) 🗢 | Nominalna długość powłoki (mm) | Zmierzona Ø pow |
| GL          | ×                      | Filtr         | Dowolne -   | Filtr           | Filtr 👻                   | Właściwości zasobu    | ▪ Filtr                             | Filtr      | Filtr                             | Filtr                          | >=120           |
| GL04        |                        | C19501        | Rolka       | pressure roller | Na miejscu                | 17 wrz 2021.10:21     | countroll® cover                    |            |                                   |                                | 120             |
| GL100       |                        | C39431        | Rolka       | driver roller   | Przyjęte przez producenta | 13 gru 2021.09:29     | Monkal                              | 55 Shore A | 500                               | 1000                           | 505             |

## Eksportowanie wyników

Wyniki wyszukiwania można wyeksportować do pliku Excela lub CSV. Operacja uwzględnia zastosowane filtry.

## Paginacja

Te przyciski pozwalają określić liczbę wyników wyszukiwania wyświetlanych na jednej stronie. Za pomocą przycisków nawigacyjnych można przełączać się między stronami wyników.

#### Czat na żywo

Funkcja czatu na żywo pozwala na bezpośredni kontakt z pracownikiem countroll®. Czat na żywo umożliwia również przesyłanie plików. Wsparcie techniczne jest dostępne w języku angielskim, francuskim i holenderskim.

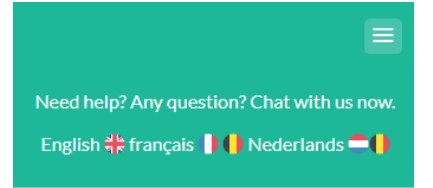

| 🔰 Add free live ch | at to your site                     |
|--------------------|-------------------------------------|
| Write a reply      | ₼ @ ☺                               |
| 1. Kliknij ikonę   | , aby rozpocząć sesje czatu.        |
| 2. Kliknij ikonę   | X, aby zamknąć czat po zakończeniu. |

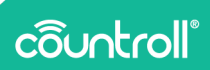

## Wyniki wyszukiwania

Wyniki wyszukiwania są wyświetlane na podstawie zapytania i filtrów. Po **kliknięciu na rolkę, na stronie szczegółów zostaną wyświetlone szczegółowe informacje o rolce**. Wyjątkiem jest podkreślona data w pozycji Ostatnia aktualizacja. Po kliknięciu **daty zostanie wyświetlona** strona szczegółów **z osią czasu i wybranym ostatnim zarejestrowanym zdarzeniem**.

| 👤 Lokalizacja domyś | Ina 🤤       | Lokalizacja bież | ąca <b>(</b>       | Rodzaje zasobów           | 🕓 Ostatnia a              | ktualizacja      |          |
|---------------------|-------------|------------------|--------------------|---------------------------|---------------------------|------------------|----------|
| (wybrano 0)         | ע ש         | szystko          | ÷ 1                | Wszystko 👻                | Wszystko                  | -                |          |
| Rolki Maszyny       | Tuleje      |                  |                    |                           |                           |                  |          |
| Identyfikator       | ID partnera | Тур              | Opis               | Stan                      | Ostatnia aktualizacja     | Rodzaj powłoki   | Twardość |
| Filtr               | Filtr       | Dowolne 🗸        | Filtr              | Filtr 👻                   | Właściwości zasobu        | Filtr            | Filtr    |
| GL001               | C19097      | Rolka            | applicateur roller | Przyjęte przez producenta | 17 lis 2022, 15:38        | Rubber           | -        |
| GL0002              | C19499      | Rolka            | applicator roller  | Na miejscu                | 24 paž 2022. 15:09        | -                | -        |
| GL04                | C19501      | Rolka            | pressure roller    | Na miejscu                | <u>17 wrz 2021, 10:21</u> | countroll® cover | -        |
| GL0050              | C19502      | Rolka            | drive rol          | Na miejscu                | 24 lut 2020, 14:05        | -                | -        |
| 1234A               | C19807      | Rolka            | pressure roller    | Na miejscu                | 4 mar 2022, 11:21         | -                | -        |
| 1234B               | C19812      | Rolka            | pressure roller    | Na miejscu                | 2 sie 2019, 10:01         | -                | -        |
| RL01                | C19826      | Rolka            | applicator roller  | Na miejscu                | 5 sie 2019, 15:33         | -                | -        |
| 1234C               | C20498      | Rolka            | pressure roller    | Na miejscu                | 28 wrz 2022, 11:33        | -                | -        |
|                     |             |                  |                    |                           |                           |                  |          |

## Strona szczegółów

Po znalezieniu rolki na stronie głównej można kliknąć tę rolkę, aby wyświetlić szczegółowe informacje na jej temat. Na stronie szczegółów jest również widoczny identyfikator countroll® (u góry). Otwarte rolki są wyświetlane w kartach, dzięki czemu można łatwo przełączać się pomiędzy różnymi rolkami.

| ô |       |   |        |   | ٩ | identyfikator Countroll® i | Globex Corporation Pro |  |
|---|-------|---|--------|---|---|----------------------------|------------------------|--|
| ۵ | GL001 | × | GL0002 | × |   |                            |                        |  |

Na stronie szczegółów rolki u góry widoczne są dodatkowe karty, z których 2 najważniejsze dla systemu zarządzania rolkami to:

- Informacje & dokumenty
- Oś czasu

| N 001 X 61 0002 X                                                                                                    |                                                                                                    |                                                                                                    |
|----------------------------------------------------------------------------------------------------|----------------------------------------------------------------------------------------------------|----------------------------------------------------------------------------------------------------|
| Informacje i dokumenty Oś czasu Dane z czujników                                                                                                    | Surowe dane z czujników Administrator przedmiot                                                                       | tu Zadania                                                                                                    |
| Właściwości rdzenia rolki ^ zwrw. /<br>wiekszeł<br>Głober Corportion Pro<br>wiekstar<br>Guori III.<br>wiekstar<br>Guori III.<br>wiekstar<br>wiekstar<br>wiekstar<br>Wiekstar<br>Jakow Jakow Ja | Standardowa lokalizacja rdzenia rolki ^<br>ocu,cz do powrdziuć J Lokutz/cz.<br>v Brejum<br>v Brejum<br>t cc.<br>• cc. | Zadania ^ Urwócz kow zkowe<br>Nie możeny znaleść zadnych zadał odpowiadających kryteriom<br>Tagli etykiety ^<br>Czujinik BT                                                                        |
| C19097<br>Typ<br>Rolta<br>Ope                                                                                                    | Aktualne położenie rolki ^<br>OBLĄCZ OD LOKALZACJI I<br>V Belgium ()                                                  | Bennfikkens urzadenik 7081     Manner senying 72715777     Rezpoczędeł dnik śr. 4 sie 3021,16:11     diał dostępnoch dołumentów     => 00 SECZTOROW ZDARZENA      CORRECTOROW ZDARZENA      Kod QR |
| applicateur roller<br>Normalia lectrica itzeria (mm)<br>220                                                                                                    | <ul> <li>✓ Renaix ①</li> <li>CC ②</li> </ul>                                                                          | Interfyfikator urządzenia: 11 1001     Nuums ergypy: cL.1001140201, 1001     Rozpoczęcie dnia: czw., 9 wrz.2021, 10:54     Brak dostępnych dokumentów     → 0 05/22760Jół W 20ARZENIA              |

Informacje & dokumenty

Karta Informacje & dokumenty zawiera informacje o rdzeniu rolki:

- miary i właściwości
- Identyfikator partnera dla rolki
- lokalizacja
- dokumenty
- tagi & etykiety
- ostatnie zdarzenie związane z odzyskiwaniem lub szlifowaniem
- ...

#### Właściwości rdzenia rolki

Kliknij przycisk **Edytuj**, aby dostosować właściwości rolki. Jeśli rolka nie jest już używana, można ją usunąć z platformy klikając **Usuń zasób** podczas edycji. Można także dezaktywować rolkę klikając pozycję **Wyłącz na stałe z eksploatacji**.

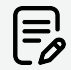

Należy zachować przy tym ostrożność. Nie ma możliwości ponownego aktywowania rolki po jej dezaktywacji.

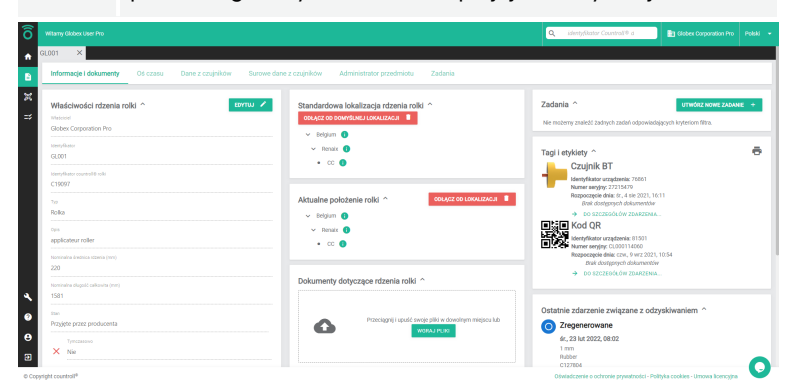

#### Lokalizacja

Lokalizacje rolek są śledzone na kilka różnych sposobów:

- Współrzędne GPS smartfona
- lokalizacja domyślna
- lokalizacja bieżąca

Za każdym razem, gdy kod QR rolki jest skanowany przez smartfon, automatycznie zapisywane są jego współrzędne GPS. Współrzędne te są widoczne na dole po lewej stronie w karcie Informacje & dokumenty. Kliknij ikonę II, aby pokazać tę lokalizację w Google Maps.

| Nominalna évalnica rézenia (mm)<br>220                                                    | E 46.8089489,4.8536139 Q X 30 W Restaurants MA Hotels @ Aanvaders                                                                                                    | e            |
|-------------------------------------------------------------------------------------------|----------------------------------------------------------------------------------------------------|--------------|
| Nominaina długość całkowita (mm)<br>1581                                                  | Carlos Carlos Ca |              |
| <sup>Stan</sup><br>Przyjęte przez producenta                                              | Since Q Bable Directory                                                                                                    | LON          |
| Tymczasowo<br>X Nie                                                                       | 46'48'32.2'N 4'51'13.0'E                                                                                                    | Y            |
| orawerowana czy nie?<br>✓ Wygrawerowany numer identyfikacyjny countroll⊗ C19097 dla rolki | 45.80949.4.853814 Nomes El Resourtion                                                                                                    |              |
| Omania akuultusga<br>czw. 17 lis 2022, 15:38                                              | Image: Control of the control of the contro                        |              |
|                                                                                           | 3 Rue Colbert, 71100 Chalon-sur-Sadne, Frankrijk                                                                                                    |              |
| Ostatnie znane współrzędne GPS ^                                                          | RVS3+HCH Chalon-sur-Sadne, Frankrijk                                                                                                    | er<br>in en: |
| 50.7541834, 3.6538224 29 cze 2021, 16:28                                                  | Ontbrekende plaats toevoegen     Se <sup>ger</sup> +      Paban MARVET     Boucherie hale                                                                                                    |              |
|                                                                                           | Je beorge toevoegen     Terrets de Bourgoone.     (Remains a biblin)                                                                                                    | -Bar         |

Domyślna i bieżąca lokalizacja są wyświetlane na środku ekranu. Rolki należy powiązać ręcznie z lokalizacją za pomocą aplikacji na smartfon (skanując kod kreskowy/QR) lub poprzez portal internetowy. Listę lokalizacji można wyświetlić i edytować na stronie **Administrator**.

Różnica między lokalizacją domyślną a bieżącą jest następująca:

- lokalizacja domyślna: położenie maszyny, w której ma pracować dany zasób (np. Linia 1 w maszynie 1).
- **bieżąca lokalizacja**: fizyczne miejsce przebywania danego zasobu (np. w magazynie, u producenta, itp.)

Aby dodać lokalizację przez portal internetowy:

- 1. Kliknij Przypisanie do lokalizacji +.
- 2. Wybierz lokalizację z listy.
- 3. Kliknij Przypisanie do lokalizacji.

Aby odłączyć od lokalizacji:

- 1. Kliknij Odłącz od lokalizacji.
- 2. Kliknij Tak, odłącz od lokalizacji.

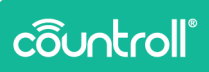

| Standardowa lokalizacja rdzenia rolki ^ |
|-----------------------------------------|
| ODŁĄCZ OD DOMYŚLNEJ LOKALIZACJI 🔋       |
| ✓ Belgium (i                            |
| ✓ Renaix (i)                            |
| • CC (i)                                |
|                                         |
| Aktualne położenie rolki ^              |
| ODŁĄCZ OD LOKALIZACJI 📋                 |
| ✓ Belgium (i)                           |
| ✓ Renaix (i)                            |
| • cc (1)                                |
|                                         |

#### Przesyłanie dokumentów

**Dokumenty mogą być przesyłane** zarówno przez klienta, jak i przez odbiorcę. Przykładem takiego dokumentu jest plan techniczny.

Każdy może też przesłać dokumenty metodą "przeciągnij i upuść" lub przez API. Do przesyłania można również wykorzystać strukturę drzewa z folderami. Gdy używasz folderów, dokumenty są przesyłane do aktualnie otwartego folderu.

|                                                                                      | ODEĄCZ OD DOMYSLNEJ LOKALIZACJI |                                      | Nie możerny znaleźć żadnych zadań odpowiadających kryteriom filtra. |  |
|--------------------------------------------------------------------------------------|---------------------------------|--------------------------------------|---------------------------------------------------------------------|--|
| Globex Corporation Pro                                                               | ✓ Belgiam (3)                   |                                      |                                                                     |  |
| identy filator                                                                       | Y Broats                        |                                      |                                                                     |  |
| GL001                                                                                |                                 |                                      | Tagi i etykiety                                                     |  |
| own filesor countrol # role                                                          |                                 |                                      | Czujnik BT                                                          |  |
| 19097                                                                                |                                 |                                      | Identyfikator urządzenia: 76861                                     |  |
|                                                                                      | -                               |                                      | Rozpoczęcie dnia: śr., 4 sie 2021, 16:11                            |  |
|                                                                                      | Aktualne położenie rolki        | CODE CO CONCERNENT                   | Brak dostgorych dokumentów                                          |  |
| laka                                                                                 | v Belgum 🕕                      |                                      | → DO SZCZEDÓŁÓW ZDARZENIA                                           |  |
| lipin .                                                                              | V Renata 🕕                      |                                      | KOD QK                                                              |  |
| ipplicateur roller                                                                   | • cc 😗                          |                                      | Identyfikator urządzenia: 81501<br>Namer sender: CL(000114/160      |  |
|                                                                                      |                                 |                                      | Responsecie dnia: czw., 9 wrz 2021, 10:54                           |  |
| 220                                                                                  |                                 |                                      | Brak dostępnych dokumentów                                          |  |
|                                                                                      | Dokumenty dotyczące rdzenia rol | ki ^                                 | DO SZCZEGOŁOW ZDARZENIA                                             |  |
| 1591                                                                                 |                                 |                                      |                                                                     |  |
|                                                                                      | -                               |                                      | Outstale educately endeaned a submittee of a                        |  |
| Stan                                                                                 | CHORE AND A                     | t swoie aliki w dowolnem miejscu lub | Ostatnie zdarzenie związane z odzyskiwaniem                         |  |
| Przyjęte przez producenta                                                            |                                 | WORAJ PURI                           | Zregenerowane                                                       |  |
| Tymczesowo                                                                           | 0.65                            |                                      | 6r., 23 lut 2022, 08:02                                             |  |
| × Nie                                                                                |                                 |                                      | 1 mm<br>Bubber                                                      |  |
|                                                                                      | -                               |                                      | C127804                                                             |  |
| <ul> <li>Wygrawerowany numer identyfikacyjny countroll ® C19097 dla rolki</li> </ul> | Obecny folder: 🖶                |                                      | Pieter Messely<br>GLOBERT CORPORATION PRO                           |  |
|                                                                                      | - nony folder                   | DiD 📷                                | Brak dostgorych dokumentów                                          |  |
| Ouranna Aksuadaanja                                                                  |                                 |                                      | → DO SZCZEDÓLÓW ZDARZENIA…                                          |  |
| 49% 17 18 6V64, 12-09                                                                | image 57.prg                    | D6/04/2022 🖋 📋                       |                                                                     |  |
|                                                                                      | soller-black ing                | 10/01/2020 🖋 📋                       |                                                                     |  |

#### Tagi & etykiety

Karta **Tagi & etykiety** pokazuje kody QR, znaczniki NFC i/lub czujniki powiązane z rolką, a także zawiera linki do zdarzenia inicjalizacji na osi czasu.

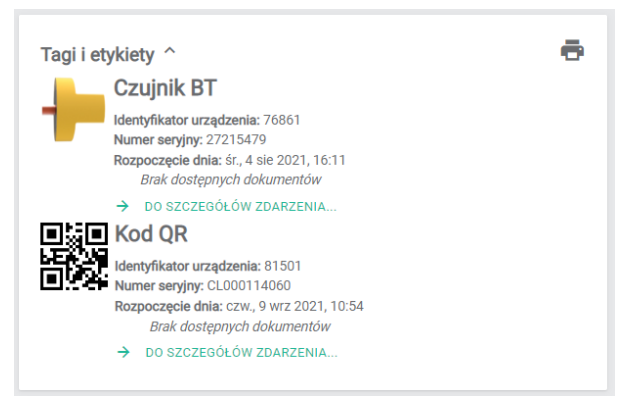

#### Ostatnie zdarzenie związane z odzyskiwaniem

Ostatnie zdarzenie związane z odzyskiwaniem zawiera informacje o aktualnie zastosowanym rodzaju powłoki, pasujących dokumentach (jeśli istnieją) oraz link do zdarzenia na osi czasu.

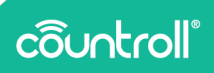

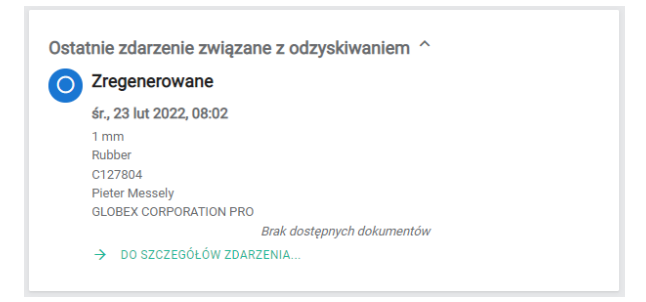

#### Ostatnie zdarzenie dotyczące jakości

Ostatnie zdarzenie dotyczące jakości zawiera informacje o ostatnio przeprowadzonej kontroli jakości powłoki, pasujących dokumentach (jeśli istnieją) oraz link do zdarzenia na osi czasu.

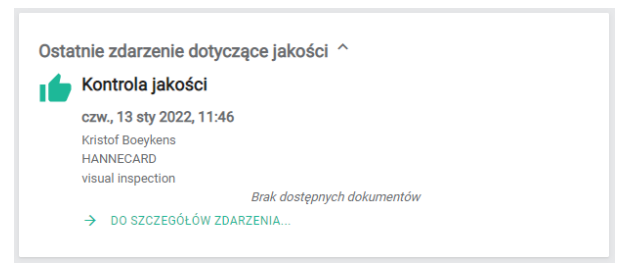

#### Zadania i powiadomienia

Więcej informacji na temat funkcji **Zadania i powiadomienia** można uzyskać od przedstawiciela firmy countroll<sup>®</sup>.

#### Oś czasu

Obszarze **Oś czasu** śledzi zdarzenia w trakcie całego cyklu eksploatacji rolki, które nie są widoczne w obszarze **Informacje & dokumenty**. Może być to być np. zdarzenie montażu na linii produkcyjnej lub jej demontażu. Wałek może zostać zregenerowany jeden raz, a za drugim razem musi zostać przeszlifowany. Podczas kontroli jakości stan wałka może zostać uznany za doskonały, ale kolejna kontrola może wykazać, że stan wałka uległ pogorszeniu.

Istnieje kilka rodzajów zdarzeń:

- zamontowany,
- zdemontowany,
- połączony,
- · odłączony,
- zregenerowany,
- przeszlifowany,
- naprawiony mechanicznie,
- kontrola jakości,
- inne.

Oś czasu (2) zawiera **zdarzenia**(1) przynależące do dowolnego z określonych typów. Uporządkowano je tak, aby najnowsze zdarzenia były widoczne na górze. Każde zdarzenie ma również kilka właściwości, powiązanych elementów i dokumentów.

- Właściwości (3) opisują zdarzenie (kto co zrobił, i kiedy). Właściwości te mogą być różne w zależności od typu zdarzenia.
- **Elementy powiązane** (4) to najczęściej numery lub identyfikatory dokumentów, które odnoszą się do danego zdarzenia. Typowe elementy powiązane to zamówienia zakupu, numery dostaw, numery faktur, itp.
- W przeciwieństwie do dokumentów na karcie Informacje & dokumenty, dokumenty (5) zdarzenia są nieodłącznie powiązane z tym zdarzeniem. Firma regenerująca będzie mogła automatycznie powiązać określone dokumenty ze swojego systemu ERP ze zdarzeniem regeneracji, takie jak: raport z kontroli, karta danych technicznych, dane z etykiety, raport z wyważenia, itp.

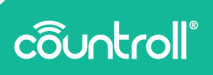

| nacje i obvorienty OS 62890 | Dane z czuj | ników Surowe dane z czajników Administrator pr  | redmicitu Zadania |                                  |            |
|-----------------------------|-------------|-------------------------------------------------|-------------------|----------------------------------|------------|
| 000AJ 204820HE +            | T           | r                                               |                   | Zregenerowane                    |            |
|                             | - 11        | Zregenerowane                                   |                   | (Property)                       |            |
|                             |             | w1, 12 mer 2019, 08:23<br>290.15 mm             |                   | unanguy                          |            |
| anodia katanda 🖉            |             | HELSCON/70-1                                    | _                 | □ 12 mm 2079 0923                |            |
|                             |             | PH/M_53256751_2325905_Glober/P40.pdf            | 1411.0300         |                                  |            |
| pet 2018                    | <b>O</b>    | M0,000+01,07,11-01-05.00                        | 10/01/0222        | 10 <sup>-1</sup>                 |            |
|                             |             | inspection_report.pdf                           | 14/81(0300        | A Jator Colymani                 |            |
| Not 2022                    |             | Label, farta pdf                                |                   | Zniwszcz indoce postoł (moj *    |            |
|                             | - 11        | Teomical Seal Sector                            |                   | 250.15                           |            |
|                             |             |                                                 |                   |                                  |            |
|                             |             |                                                 |                   | Hennecand                        |            |
|                             |             | Przeszlifowany                                  |                   |                                  |            |
|                             |             | cow, 31 ety 2019, 08 58                         |                   |                                  |            |
|                             |             | 238.6 mm                                        |                   | Związane                         |            |
|                             | 0           | HANNECARD                                       |                   | Numerican procession             |            |
|                             | - T         | haperiun, report pdf                            | 14/01/2020        | Mail S028670-1                   |            |
|                             |             | <ul> <li>DO EXCEPTIÓN DIN TEXETOTINA</li> </ul> | 1410200           |                                  |            |
|                             |             |                                                 |                   |                                  |            |
|                             |             |                                                 |                   | Dokumenty                        |            |
|                             |             | Przeszlifowany                                  |                   | HV4L5028701_2023801_0keex980.pdf | 14/01/2020 |
|                             |             | pt., 4 sty 2019, 09:39                          |                   | Image 2028-01-07_11-67-35 (pg)   | 10/01/2028 |
|                             |             | 243 mm                                          |                   | i kepetion, report pol           | 14/01/2028 |
|                             | 0           | 100.000.000                                     |                   | Land, Land Jun                   | 14/01/2028 |

#### Dodawanie zdarzeń

Jeśli żadne z istniejących zdarzeń nie odpowiada Twoim potrzebom, skontaktuj się z countroll®, aby uzyskać więcej informacji i skonfigurować niestandardowe zdarzenia.

Zdarzenia można dodawać zarówno poprzez aplikację na smartfony, jak i portal internetowy.

Aby dodać zdarzenia przez portal internetowy:

- Kliknij przycisk **Dodaj zdarzenie +**. Zostanie wyświetlone wyskakujące okno.
- 2. Wybierz rodzaj zdarzenia.
- 3. Wprowadź właściwości.
- 4. Na dole wybierz, czy chcesz upublicznić swoje zdarzenie, czy nie.
  - prywatne: tylko właściciel widzi zdarzenie na osi czasu
  - publiczne: zarówno właściciel, jak i firma regenerująca / producent widzą zdarzenie na osi czasu
- 5. Kliknij przycisk **Zapisz**.

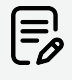

Każde zdarzenie będzie własnością podmiotu, który je utworzył. Oznacza to, że zdarzenie będzie widoczne tylko dla twórcy i właściciela zasobu. Domyślnie żaden z producentów nie będzie miał dostępu do wydarzeń innego producenta.

| ô           | Witamy Globex User Pro                                                                          |                                                                                                    | Q. identyfilator Countral® a | 👔 Glober Corporation Pro 🛛 Polski 👻 |
|-------------|-------------------------------------------------------------------------------------------------|----------------------------------------------------------------------------------------------------|------------------------------|-------------------------------------|
| *<br>8      | GLD01 X<br>Informacje i dokumenty Ośczasu Da                                                    | Dodaj zdarzenie<br>Biog arwan<br>- Where zha -                                                                                     | ×                            |                                     |
|             | Collect association     Q, Syn die Mitrosenie eduzien     Transference     Wazpetrike kategorie | Hoto         Hoto           26 Sgu 2022         1423           D1 <sup>++</sup> Color Mark           Color Mark         Color Mark |                              | COYTUJ 🖍 USUN 🛢                     |
|             | Conception 2018                                                                                 | Dicorgo                                                                                                    |                              |                                     |
|             | 0                                                                                               | date<br>Opti atterniti                                                                                                    | - 8                          |                                     |
|             |                                                                                                 | ✓ Zdarzenie publiczne ●                                                                                                    |                              |                                     |
| 9<br>0<br>3 |                                                                                                 | Zregenerowane                                                                                                    |                              |                                     |
|             | yright countroll®                                                                               |                                                                                                    |                              | olityka cookies - Umowa licencyjna  |

Po utworzeniu wydarzenia, można przesłać do niego dokumenty metodą "przeciągnij i upuść" lub przez API.

Dane z czujników

| Witany                                                                                                    |                                                                                                    |                                                                                                    |                                                                                                    | Q identyfie | itor Countroll® (                                                                                | Dock and Rollers International                                                                                                    | Polski |
|----------------------------------------------------------------------------------------------------|----------------------------------------------------------------------------------------------------|----------------------------------------------------------------------------------------------------|----------------------------------------------------------------------------------------------------|-------------|--------------------------------------------------------------------------------------------------|----------------------------------------------------------------------------------------------------|--------|
| C19097 X                                                                                                    | Dane z czujników Surowe dane z czu                                                                                                    | jrików Administrator przedmiotu                                                                                                 |                                                                                                    |             |                                                                                                  |                                                                                                    |        |
| Com<br>Com A set of the set of the | 67 (19.200). 19.17                                                                                                    |                                                                                                    | Crujnik dia wybranej roki Crujnik BT Crujnik BT Crujnik BT Crujnik BT Crujnik BT Crujnik BT Crujnik BT Crujnik BT Crujnik BT |             | Health<br>Battery voltage: 3.5 V<br>Last seen: 23500 - 4<br>Memory usage: 32 %<br>Current config | gole -53mm ago<br>v                                                                                                    | 1      |
| Obroty<br>Lycana linkd ubrothe urglenn<br>1 20110<br>Higkandel direttels na Tgada Zeren.<br>1 20110<br>Horkein is latest stortele na Tgada Zeren.<br>1 20410                                                                                                    | Metry bležące<br>Doran michoł losztycych<br>4002<br>Jakiatzsz dyralem prosibył w "Igodz.<br>2400<br>Godeń dystawa przebyły w "Igodz. 34mm.<br>4002 | Kinematyka<br>nyéhod nulaynaha<br>digan<br>digan<br>diakaynaha przypieszenia interwa<br>Op<br>Aukaynaha zwolniese interwa<br>Op | Cyld życia                                                                                                    | un part     | l                                                                                                | Przed przechowywaniem<br>94<br>Cterk<br>Strain,<br>Stan spoczynku<br>6godz Szhin,<br>Po przechowywaniu<br>0s<br>C234 celikowity<br>7godz, żenin, |        |
| Obroty                                                                                                    |                                                                                                    |                                                                                                    |                                                                                                    |             |                                                                                                  |                                                                                                    | 6      |

**Dane z czujników** zawierają przegląd danych, które nasz czujnik countroll® zbiera z urządzeń obrotowych i rolek przemysłowych wprowadzonych do systemu. Czujnik mierzy obroty, prędkość, przyspieszenie, wibracje lub temperaturę.

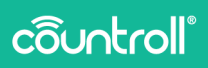

Dane są następnie przesyłane do platformy chmurowej countroll® i udostępniane za pośrednictwem interfejsu API dla klientów końcowych, którzy mogą dokładnie przeanalizować dane.

Aby uzyskać więcej informacji na temat czujnika countroll® sensor, kliknij link <u>https://www.countroll.com/sensorkit?utm\_source=rlrmng-</u> <u>manual</u> lub skontaktuj się z przedstawicielem firmy countroll®.

Surowe dane z czujników

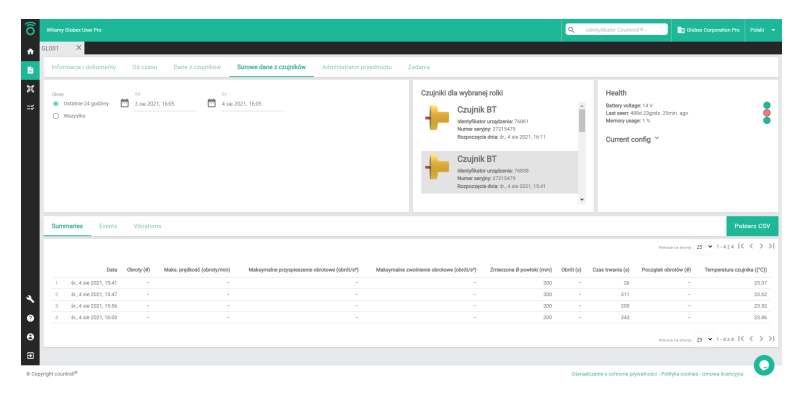

W karcie **Surowe dane z czujników** można wybrać i pobrać dane zebrane przez czujnik(i) dla określonego przedziału czasowego. Po wybraniu danych i przedziału czasowego kliknij **Pobierz CSV**.

## Administrator przedmiotu

Ekran Administrator przedmiotu pozwala na zmianę ustawień

| ô          |                                                 |                           |                           |                                       | Q. identydikator Countral® i          | Clobes Corporation Pro Polaki •     |
|------------|-------------------------------------------------|---------------------------|---------------------------|---------------------------------------|---------------------------------------|-------------------------------------|
| <b>n</b> 9 | iL001 ×                                         |                           |                           | 2                                     |                                       |                                     |
| 8          | Informacje i dokumenty Ośliczasu Dane z czujnik | w Surowe dane z czujników | Administrator pr. edmiotu | Zadaria                               |                                       |                                     |
| ×          | Podiączone firmy                                |                           | DODAJ POLĄCZENIE +        | Zmiene statusu                        |                                       |                                     |
| =\$        | Firma                                           | Relacja +                 |                           | Przyjęte przez producenta             |                                       |                                     |
|            | Filtr                                           | Fitz                      |                           | Newy status<br>Wythierz Nicesy status |                                       |                                     |
|            | Globes Corporation Pro                          | Wałciciel                 |                           |                                       |                                       | 247122                              |
|            | Rock and Rollers International<br>(202)         | Udastignione:             |                           | l                                     |                                       | J                                   |
| l (        |                                                 |                           |                           |                                       |                                       |                                     |
| 1          | Połącz osie czasu                               |                           |                           | )                                     |                                       |                                     |
|            | 04<br>19697                                     | status Do                 |                           | SZUKAJ                                |                                       |                                     |
|            | Zregenerowane 9 paź 2010                        |                           |                           |                                       | 3                                     |                                     |
| ۹          | Przeszlifowany 8 ls 2018                        |                           |                           |                                       |                                       |                                     |
| 0          | Mizeszlifowany 6 gru 2018                       |                           |                           |                                       |                                       |                                     |
| 0          | Przeszlifowany 4 sty 2019                       |                           |                           |                                       |                                       |                                     |
| Ð          | Przeszlifowany 31 sty 2019                      |                           |                           |                                       |                                       | 0                                   |
| © Copy     | alt countrol®                                   |                           |                           |                                       | Odwiadczenie o ochronie prywatności - | Polityka cookies - Umowa licencyjna |

Ekran Administrator przedmiotu jest podzielony na trzy obszary:

- 1. Podłączone firmy
- 2. Zmiana statusu
- 3. Połącz osie czasu

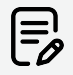

Zalecaną praktyką jest ustawienie klientowi końcowemu statusu "właściciel" **(OWNER)**, a każdemu dostawcy – statusu "udostępniono" **(SHARED\_WITH)**. W ten sposób można uniemożliwić dostawcom dostęp do informacji innego dostawcy. Zasób może być własnością wielu stron, np. brokerów rolek, którzy dzielą własność z klientem końcowym lub producentów maszyn, którzy dzielą własność z klientem końcowym, który kupił maszynę.

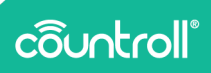

#### Podłączone firmy

Obszar **Podłączone firmy** zawiera informacje o wszystkich firmach lub kontach, które mają dostęp do danego zasobu. Lista zawiera informacje o właścicielu rolki, ale może także zawierać informacje o firmach regenerujących rolki lub producencie rolek. Istnieją dwa rodzaje relacji dotyczących firm:

- Właściciel
- Udostępniono

Firmy ze statusem "właściciel" mogą dodawać inne firmy do zasobu, natomiast firmy ze statusem "udostępniono" nie mogą podłączać innych firm do zasobu. W rezultacie obszar Podłączone firmy nie jest widoczny dla firm ze statusem "Udostępniono", jak widać na poniższym przykładowym zrzucie ekranu:

|        |                             |                          |          |                  |                         |                          |   |        | Q | identyfikator Countral® (         |                                         |        |
|--------|-----------------------------|--------------------------|----------|------------------|-------------------------|--------------------------|---|--------|---|-----------------------------------|-----------------------------------------|--------|
| •      | C19097                      | ×                        |          |                  |                         |                          |   |        |   |                                   |                                         |        |
| 8      | Inform                      | sacje i dokumenty        | Oś czasu | Dane z czujników | Surowe dane z czujników | Administrator przedmiotu | _ |        |   |                                   |                                         |        |
| н<br>• | Zmlar<br>transfer<br>Na mie | na statusu<br>oy<br>jicu |          |                  |                         |                          |   |        |   |                                   |                                         |        |
|        | Wythins                     | z Novy status            |          |                  |                         |                          |   |        |   |                                   |                                         |        |
|        |                             |                          |          |                  |                         |                          |   |        |   |                                   | 1                                       | 2API52 |
|        |                             |                          |          |                  |                         |                          |   |        |   |                                   |                                         |        |
|        | Połęc                       | z osie czasu             |          |                  |                         |                          |   |        |   |                                   |                                         |        |
|        | ol<br>19097                 |                          |          |                  | STUKAJ DO               |                          |   | SZUKAJ |   |                                   |                                         |        |
|        | 0                           | Zahicjalizowano 1 gru i  | 10/20    |                  |                         |                          |   |        |   |                                   |                                         |        |
|        | 0                           | Zainicjalizowano 8 sty 2 | 921      |                  |                         |                          |   |        |   |                                   |                                         |        |
| 22     |                             | Zainicjalizowano 24 ma   | r 2021   |                  |                         |                          |   |        |   |                                   |                                         |        |
| *      |                             | Zainicjalizowano 29 cze  | 2021     |                  |                         |                          |   |        |   |                                   |                                         |        |
| 0      |                             | Zainicjalizowano 5 lp 2  | 321      |                  |                         |                          |   |        |   |                                   |                                         |        |
| θ      |                             | Zainicjalizowano 5 lp 2  | 321      |                  |                         |                          |   |        |   |                                   |                                         |        |
| Ð      |                             | Zainicjalizowano 6 lp 2  | 321      |                  |                         |                          |   |        |   |                                   |                                         |        |
| © Cop  | yright countr               | *10 <sup>10</sup>        |          |                  |                         |                          |   |        |   | Dáwiadczenie o ochronie prywatnoś | ci - Polityka cookies - Umowa licencyje |        |

Aby podłączyć nową firmę do zasobu:

- 1. Kliknij przycisk DODAJ POŁĄCZENIE +
- 2. W polu **Relacja** wybierz relację firmy z menu rozwijanego.
- 3. W polu Komu? wybierz firmę z listy.
- 4. Kliknij przycisk DODAJ +

Aby odłączyć firmę, kliknij ikonę 🔳.

Możesz również filtrować listę Podłączone firmy, wpisując nazwę firmy w polu **Filtr** lub wybierając typ relacji z menu rozwijanego **Filtr**.

#### Zmiana statusu

**Zmień status** pokazuje aktualny status zasobu, ale także pozwala zmienić status na nowy.

Funkcja ta jest formą współpracy pomiędzy właścicielem zasobu i wszelkimi podłączonymi do niego firmami. Poniższy przypadek zastosowania ilustruje, jak może wyglądać taka współpraca.

#### Przypadek zastosowania:

Kiedy właściciel wysyła zasób do naprawy do podłączonej firmy, która jest producentem, właściciel może zmienić status na "W trakcie transportu".

Po tym jak producent otrzyma zasób właściciela, zmienia status tego zasobu na "Przyjęte przez producenta", a następnie "W produkcji u producenta", "Produkcja zakończona u producenta" i w końcu na "W trakcie transportu", pozwalając właścicielowi śledzić postępy w przetwarzaniu zasobu.

Gdy właściciel ponownie otrzyma zasób, może zmienić jego status na "Na miejscu".

#### Połącz osie czasu

W niektórych przypadkach mogą powstać dwa różne zasoby w systemie, które w rzeczywistości dotyczą jednego fizycznego zasobu. Aby uniknąć zamieszania lub niespójności, w obszarze **Połącz osie czasu** właściciel lub firma ze statusem "udostępniono" mogą połączyć osie czasu dwóch zasobów w jedną.

Aby połączyć dwie osie czasu:

- 1. W polu **Od** wyszukaj zasób, który chcesz połączyć z innym.
- 2. W polu **Do** wyszukaj zasób, który otrzyma informacje z zasobu wprowadzonego w polu **Od**.
- 3. Kliknij **Połącz**, aby połączyć dwie osie czasu.

## côuntroll®

## Zadania i powiadomienia

Obszar **Zadania i powiadomienia** zawiera przegląd zadań powiązanych z zasobem. System umożliwia filtrowanie według przypisanego podmiotu, zdarzenia i statusu. Więcej informacji na temat funkcji **Zadania i powiadomienia** można uzyskać od przedstawiciela firmy countroll®.

## Skanowanie kodów QR

Skanowanie kodu QR rolki to funkcjonalność, która początkowo została wprowadzona w aplikacji na smartfony. Okazało się jednak, że dostępność tej funkcji w portalu internetowym również bywa przydatna. Efektywność tej funkcji może być gorsza od tej dostępnej w aplikacji na smartfona. Wiele zależy od jakości podłączonej kamery.

Kliknij ikonę **Zeskanuj kod QR** i wyraź zgodę na dostęp portalu countroll® do kamery urządzenia. Następnie trzymaj kod QR przed kamerą, starając się zachować stabilność obrazu, jednocześnie znajdując odległość między kodem a kamerą, w której obraz jest odpowiednio ostry. Gdy kod QR zostanie rozpoznany, zostanie wyświetlona strona szczegółów rolki.

| ô   | Witerry D app.cour      | stroll.com wan | ts to    | *           |            |          |                                          |       |      | Q Wyen     | aty wysnikoć | <b>.</b>       |                            | Polski 👻        |
|-----|-------------------------|----------------|----------|-------------|------------|----------|------------------------------------------|-------|------|------------|--------------|----------------|----------------------------|-----------------|
| î e | € Loka<br>mayeko        | •              | Allow Br | Zeskanu     | Redenie an | urbhu (î | Anna an an an an an an an an an an an an | Irada |      |            |              |                | n.                         | WUU ZASOBY      |
| ж   | Rolki Maszyny           |                |          |             |            |          |                                          |       |      |            | °            |                |                            |                 |
| =   | Identyfikator           | ID partners    | τχρ      |             |            |          |                                          |       |      |            | Emilerpone I | 0 powioki (mm) | Nominalna Ø powioki do uty | ytku (mm) – Zmi |
|     |                         |                |          |             |            |          |                                          |       |      |            | Sar.         |                |                            | 63              |
|     | GL001                   |                | Roka     |             |            |          |                                          |       |      |            |              |                |                            |                 |
|     | 64.0002                 | C19499         | Roka     |             |            |          |                                          |       |      |            |              |                |                            | -               |
| _ 1 | GL04                    |                | Roka     |             |            |          |                                          |       |      |            | 120          |                |                            |                 |
|     | 66.0050                 |                | Roka     |             |            |          |                                          |       |      |            |              |                |                            | -               |
|     | 1234A                   | C19807         | Roka     |             |            |          |                                          |       |      |            | 1234         |                |                            |                 |
|     | 12340                   | C19812         | Roka     |             |            |          |                                          |       |      |            |              |                |                            |                 |
| _ 1 | FL01                    | C19826         | Roba     |             |            |          |                                          |       |      |            |              |                |                            |                 |
| _ 1 | 12340                   | C25490         | Roka     |             |            |          |                                          |       |      |            |              |                |                            |                 |
| _ 1 | 01.006                  | C20848         | Roba     |             |            |          |                                          |       |      |            | -            |                |                            |                 |
| _   | Test setup bottom rolle |                | Roka     |             |            |          |                                          |       |      |            |              |                |                            |                 |
| _ 1 | Trends02                | 029704         | Roka     |             |            |          |                                          |       |      |            |              |                |                            |                 |
| . 1 |                         |                | Roba     |             | 1001000    |          |                                          |       | <br> |            | _            |                |                            |                 |
| 1   | 01.008                  |                | Roba     |             |            |          |                                          |       |      |            |              |                |                            | -               |
| 0   |                         |                | Roka     |             | Na miejscu |          |                                          |       |      |            |              |                |                            |                 |
| A   | ar123#                  |                | Roka     | test roller | Na miejscu |          |                                          |       |      |            |              |                |                            |                 |
|     |                         |                |          |             |            |          |                                          |       |      | 00610933 👪 | EKSPORTUI DO | • Water of a   | nong 25 ♥ 1-25±34          | < > >           |

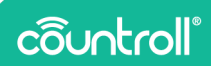

## Strona administracyjna

Strona administracyjna zawiera 4 opcje pozwalające na zarządzanie rolkami w ramach organizacji użytkownika.

- zarządzanie lokalizacjami
- zarządzanie użytkownikami countroll<sup>®</sup> oraz ich uprawnieniami
- zarządzanie preferencjami countroll®
- zarządzanie profilem firmy

## Lokalizacje

Lokalizacje to wstępnie zdefiniowane miejsca/pozycje, z którymi można również powiązać kod QR lub kod kreskowy. Przykład miejsca/pozycje to:

- budynki w obrębie zakładu
- przestrzenie w budynku
- pozycje na linii maszyn
- magazyny rolek (lub innych zapasów)

Jeśli do tych lokalizacji przypisano kody kreskowe/kody QR, można je również wykorzystać w systemie countroll®. Można też przypisać nowe kody. Powiązanie kodu kreskowego / QR z lokalizacją musi odbywać się za pomocą aplikacji na smartfonie lub portalu internetowego na tablecie, ponieważ ta czynność wymaga dostępu do kamery urządzenia. Tworzenie nowych lokalizacji lub zarządzanie nimi odbywa się w portalu internetowym.

#### Dodawanie lokalizacji

- 1. Wykonaj jedną z następujących czynności:
  - a. Aby dodać nową lokalizację, kliknij przycisk **Dodaj** nową lokalizację.

| Centrum konfiguracji Globex Corporation Pro     Lakage Parama Parlama Estatus     Parlama Estatus     Administrator kolatage     Administrator kolatage        |  |
|----------------------------------------------------------------------------------------------------|--|
| Description         Leaderspin         Professory         Professory         Description           25         Administrator below and underspin and underspin an                                                                                                 |  |
| 2C         Administrator (bializacji           ##         Listingin more angular ling.           Listingin more angular ling.         Listingin more and dimension part of the more present ling.           Name and compared home in compare.         Name and compare home in compare.                                                                                                    |  |
| 27<br>Liukatupin manya kangkala kana kana di kulukanya musuya kaling mugu.<br>Liukatupi kangkali kanaka mugupi.                                                                                                    |  |
| Conception provide and indexego services     Conception provide and indexego services     Conception provi        |  |
|                                                                                                    |  |
| Lokalizacje           • Soch Jewin (SAULDER)                                                                                                    |  |
| • Stock                                                                                                    |  |
| MyOwnLocation / 0 0 1                                                                                                    |  |
| • Machine 1 / • •                                                                                                    |  |
| <ul> <li>Line 1</li> <li>Image: A state of the state of the st</li></ul> |  |

- 2. Następnie wprowadź nazwę lokalizacji. Opcjonalnie wprowadź opis i określone właściwości.
- 3. Kliknij **Utwórz**, aby utworzyć nową lokalizację.

|                                                           |                                              |        | Wpiz   | ety nya | astri. | Ciobez Corporation Pro |  |
|-----------------------------------------------------------|----------------------------------------------|--------|--------|---------|--------|------------------------|--|
| Centrum k                                                 | anfiguraati Olahay Oossaaatian Dra           |        |        | ٦       |        |                        |  |
| Lokalizacje                                               | Utwórz lokalizację                           |        |        |         |        |                        |  |
| Administrator                                             | kelje ( nazvelako 1                          |        |        | . 8     |        |                        |  |
| Lokalizacjami mož-                                        | And a set of a constrained free advertigence |        |        |         |        |                        |  |
| Motra utyt natig                                          |                                              |        |        |         |        |                        |  |
| O Utypitej Acery                                          | Wilasność Indywidualna 1                     |        |        |         |        |                        |  |
| <ul> <li>Upy(te) kony</li> <li>Klikelj i przec</li> </ul> | Whaveoid tedywebaabaa Z                      |        |        |         |        |                        |  |
| 😅 – Killenji i przec                                      | Warnweid kolasiaan 3                         |        |        |         |        |                        |  |
| <ul> <li>Uzyj tej kony.</li> </ul>                        |                                              |        |        |         |        |                        |  |
|                                                           | Wasnoodd Iostywidualaa A                     |        |        | - 8     |        |                        |  |
| Lokalizacje                                               | Konventurz                                   |        |        |         |        |                        |  |
| + DCOAJ NO                                                |                                              | UTWÓRZ | ANILUJ |         |        |                        |  |
| Stock                                                     |                                              | _      | -      | •       | •      |                        |  |
| MyOwn                                                     | ocation                                      |        | 1      | 0       | 0      |                        |  |
| ~ Machir                                                  | e 1                                          |        | 1      | 0       | 0      |                        |  |
| Line                                                      | 1                                            |        | 1      | 0       | •      |                        |  |
|                                                           |                                              |        |        |         |        |                        |  |

Przenoszenie lokalizacji

Możesz również przenieść lokalizację lub umieścić ją na innym (pod)poziomie.

- 1. Kliknij lokalizację i przytrzymaj przycisk.
- 2. Trzymając przycisk, przesuwaj lokalizację w górę lub w dół, a następnie zwolnij przycisk w wybranej lokalizacji.

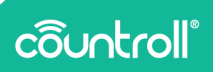

Zmiana nazwy lokalizacji

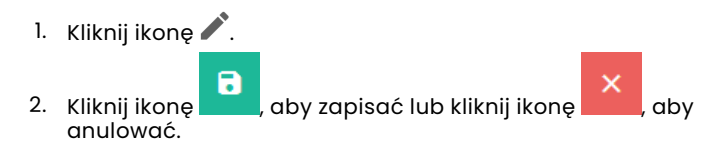

Informacje o lokalizacji

Kliknij ikonę , aby wyświetlić i edytować bardziej szczegółowe informacje o lokalizacji.

W obszarze **Informacje & dokumenty** ekranu informacji o lokalizacjach możesz wykonać następujące czynności:

- Wyświetlać i dostosowywać właściwości lokalizacji aby to zrobić, kliknij przycisk **Edytuj**.
- 2. Wyświetlać i odłączać zasoby znajdujące się aktualnie (lub umieszczane domyślnie) w lokalizacji.
- 3. Wyświetlać i przesyłać pliki związane z lokalizacją.
- 4. Wyświetlanie znaczników lokalizacji.

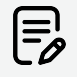

Kody QR lokalizacji można dodawać tylko za pośrednictwem aplikacji mobilnej.

| o Witary                                                                           | Globex User Pro                                                                                                    |                                                                                                    | Q. Wpiuz, etcy wyszulitz                  |
|------------------------------------------------------------------------------------|----------------------------------------------------------------------------------------------------|----------------------------------------------------------------------------------------------------|-------------------------------------------|
| <ul> <li>★ Lok</li> <li>Gitter 0</li> <li>Gitter 0</li> <li>Information</li> </ul> | kalizacja Stock<br>zesesten Pro > Stock<br>madje i dokumenty<br>Oš czasu                                                                                                    | 2                                                                                                    | 4                                         |
| With<br>White<br>Cicbs<br>Form<br>Count<br>pt_4                                    | debudel lokalizacij uvru Z<br>er Constant Pro<br>erica<br>erica | Zanoby migligles site observe wing lokalizaciji           Inite Jonati na mine           Inite Jonati na mine           Inite Jonati<br>Inite Jonati<br>Inite Jonati<br>Inite Jonati<br>Inite Jonati Inite Jonati<br>Inite Jonati Inite Jonati<br>Inite Jonati Inite Jonati Inite Jonati Inite Jonati<br>Inite Jonati Inite Jonati Init | Togi Jokatineji<br>And organ e ng Kadangi |
| 4<br>0<br>0                                                                        |                                                                                                    | Add analohe vir (androge<br>Dokumenty dotyczące i kołatacej<br>Morange ( sedł nary jel w dinistry nopes kł.<br>Bod dosprzeń dokumente<br>Bod dosprzeń dokumente                                                                                                    | -3                                        |

W obszarze **Oś czasu** ekranu informacji o lokalizacji można zobaczyć wszelkie zdarzenia dotyczące tej lokalizacji.

## Pracownicy

Strona **Pracownicy** zawiera przegląd wszystkich użytkowników w firmie, którzy założyli już konto countroll<sup>®</sup>. Pokazane są również informacje o tym, czy konto jest nadal aktywne oraz jakie uprawnienia mają użytkownicy. Na tej stronie możesz sprawdzić dane użytkowników i zarządzać kontami w roli administratora firmy, w tym:

- aktywować/dezaktywować konta
- zapraszać nowych użytkowników bezpośrednio z portalu internetowego

| Witseny Globex User Pro |                                           |                                 |                               | Q. Wpicz. oby regardied       |
|-------------------------|-------------------------------------------|---------------------------------|-------------------------------|-------------------------------|
|                         | Centrum konfiguracji Glob                 | ex Corporation Pro              |                               |                               |
|                         | Lokalizacje <b>Pracownicy</b> Preferencje | Subakrypcje                     |                               |                               |
|                         | Zaoroś nowena użytkownika Inie I          | * osisterat                     | F-roal *                      |                               |
|                         |                                           |                                 |                               | ZAPROS UZYTROWNEKA            |
|                         | Lub wybierz z linty: Wjichie              | rz użytkowniko z listy          |                               | <u>.</u>                      |
|                         |                                           |                                 |                               |                               |
|                         | Nazwa użytkownika                         | Imię i nazwiako                 | Email                         | Aktpuny                       |
|                         | Film                                      | Filtr                           | 6tr                           | Dowsine •                     |
|                         | claude bruyneel@hannecard.com             | Claude Bruyneel                 | claude.brugneelghannecard.com | 🗸 sinyway                     |
|                         | derno                                     | Globex User                     | demo@countroll.com            | 🗸 siteway                     |
|                         | derra_google                              | Demo Google                     | demo, google@countrol.com     | 🗸 Napany                      |
|                         | derro_pro                                 | Globex User Pro-Globes User Pro | demo, pro@countrol.com        | 🗸 Alayany                     |
|                         | edwin.comhaire@hannecant.com              | Edwin Comhaire                  | edwin.comhaire@hannecard.com  | 🗸 Aktyony                     |
|                         |                                           |                                 |                               | mean means 5 ♥ 1-528  < < > > |
|                         |                                           |                                 |                               |                               |
|                         |                                           |                                 |                               |                               |

#### Aktywacja/dezaktywacja kont

Konto jest aktywne, gdy w kolumnie **Aktywne** jest oznaczone jako **Aktywne**. Konta dezaktywowane są oznaczone jako **Wyłączone**.

- 1. Kliknij Wyłączone , aby aktywować konto.
- 2. Kliknij 🔨 Aktywny , aby dezaktywować konto.

#### Zapraszanie nowych użytkowników

- 1. Wprowadź imię, nazwisko i e-mail nowego użytkownika.
- 2. Kliknij przycisk Zaproś użytkownika.

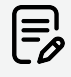

Do portalu internetowego countroll® web można zaprosić dowolną liczbę użytkowników – ale tylko do organizacji, w

## côuntroll®

której jest się zalogowanym.

Jeśli zaproszona osoba nie przyjęła zaproszenia, możesz wysłać jej przypomnienie:

- W polu Lub wybierz z listy wybierz użytkownika z listy rozwijanej Wybierz użytkownika z listy.
   Wszyscy użytkownicy widoczni na tej liście otrzymali zaproszenie, ale go nie przyjęli.
- 2. Kliknij przycisk Zaproś użytkownika.

#### Preferencje

Na stronie **Preferencje** możesz zarządzać powiadomieniami i zbiorem jednostek miar.

W sekcji **Powiadomienia** możesz włączać lub wyłączać powiadomienia e-mail wysyłane, gdy:

- rolka dotarła do producenta,
- rolka została przetworzona przez producenta.

W sekcji **Zbiór jednostek miar** można wybrać jednostki miar używane w portalu – metryczne lub imperialne.

| õ     | Witseny Globex User Pro     |                                                                                               | Q, W    | niz, ety systektet       |               | Globes Corporation Pro         | Polski 👻 |
|-------|-----------------------------|-----------------------------------------------------------------------------------------------|---------|--------------------------|---------------|--------------------------------|----------|
| •     |                             | Centrum konfiguracji Globex Corporation Pro                                                   |         |                          |               |                                |          |
| •     |                             | Lokalizacje Pracownicy Preferencje Subskrypcje                                                |         |                          |               |                                |          |
| н     |                             | Powiadomienia                                                                                 |         |                          |               |                                |          |
|       |                             | Tutaj modesz zaszpilazil powiadomieniami.<br>Wybiarz, które powiadomienia chorasz otrzymywać. |         |                          |               |                                |          |
|       |                             | Otrzymuji powiadomienia pozita, gdy rolka dotrze do producenta                                |         |                          | (10           |                                |          |
|       |                             | Desgruij poviadornienia pozstą, gdy roka zestanie progestowana u produzenta                   |         |                          | •             |                                |          |
|       |                             | Zbiór jednostek miar                                                                          |         |                          |               |                                |          |
|       |                             | Wybierz jeden ze zbiorów jednostek miar.                                                      |         |                          |               |                                |          |
|       |                             | Zbidr jednostek miar metrycznych                                                              |         |                          |               |                                |          |
|       |                             |                                                                                               |         |                          |               |                                |          |
| 4     |                             |                                                                                               |         |                          |               |                                |          |
| 0     |                             |                                                                                               |         |                          |               |                                |          |
| 8     |                             |                                                                                               |         |                          |               |                                |          |
| •     |                             |                                                                                               |         |                          |               |                                | 0        |
| e cop | right countrol <sup>®</sup> |                                                                                               | Oswiedo | cenie o ochronie prywałł | osici - Polit | yka cookles - Umowa licencyjna |          |

## Subskrypcje

Na stronie **Subskrypcje** wyświetlane są informacje o Twojej firmie, które zapisano w countroll<sup>®</sup>, takie jak dane firmy i dane rozliczeniowe.

| y Globex User Pro |                                                                                    |                                              |                      | Q Wpizz oby systemet.                     | Globex Corporation Pro           | Poleki |
|-------------------|------------------------------------------------------------------------------------|----------------------------------------------|----------------------|-------------------------------------------|----------------------------------|--------|
|                   | Centrum konfiguracji Globex Corporation Pro                                        |                                              |                      |                                           |                                  |        |
|                   | Lokalizacje Pracownicy Preferencje Subskrypcje                                     |                                              |                      |                                           |                                  |        |
|                   | Profil firmy                                                                       |                                              |                      |                                           |                                  |        |
|                   | Zakilad firmy<br>Diobex Corporation Pro<br>19.237                                  |                                              |                      | Ĩ                                         |                                  |        |
|                   | Dane dotyczące zakładu firmy<br>twark m 11<br>Gibber Cosporation Pro Nazwa firmy 2 | Informacje rozliczen<br>ser long i<br>7      | niowe                |                                           |                                  |        |
|                   | Wersz advensey 1 *                                                                 | Glober Corporation                           |                      | Nazea ferry 2                             |                                  |        |
|                   | When 52 differsory 2                                                               | Next advacary 1*<br>Klein Frankrijkstraat 34 |                      |                                           |                                  |        |
|                   | Kod pocztowy * Mitipicowski *                                                      | Went advecovy 2                              |                      |                                           |                                  |        |
|                   | Kogʻi<br>Wybiesz kraji                                                             | nod positivey*<br>9600                       | Mapazzail *<br>Ronse |                                           |                                  |        |
|                   |                                                                                    | nış+<br>Belgium                              |                      |                                           |                                  |        |
|                   |                                                                                    |                                              |                      |                                           |                                  |        |
| ravd <sup>a</sup> |                                                                                    |                                              |                      | Dissistintenia o activita econoticolo - D | dibila cookies - Umona Insecutor | 9      |

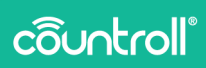

## Centrum klienta

Strona Centrum klienta jest dostępna tylko dla producentów.

Aby przejść do **Centrum klienta**, kliknij ikonę

Na stronie Firmy można:

 Wyświetlić i filtrować listę wszystkich firm, które są klientami organizacji.

2

• Dodawać nowe firmy do listy.

| Ô Mary                 |                                                | 3           | <ul> <li>Wpitz oby reparatori.</li> </ul> |                                     | Poliki 👻 |
|------------------------|------------------------------------------------|-------------|-------------------------------------------|-------------------------------------|----------|
| •                      | Centrum klienta Rock and Rollers International |             |                                           |                                     |          |
| 6<br>                  | Firmy Kliend Kody QR                           |             |                                           |                                     |          |
|                        | Dane dotyczące zakładu firmy                   |             |                                           |                                     |          |
|                        | Nazwa ferny 1 * Nazwa ferny 2                  |             |                                           |                                     |          |
|                        | Wersz adresowy 1 *                             |             |                                           |                                     |          |
|                        | mesz adasowy 2                                 |             |                                           |                                     |          |
|                        | Nod pochowy * Minpeowedd *                     |             |                                           |                                     |          |
|                        | kog *<br>Wybierz kraj                          |             |                                           |                                     |          |
|                        | utwółaż nawę                                   |             |                                           |                                     |          |
| 22                     |                                                |             |                                           |                                     |          |
|                        | Nazwa firmy                                    | Miejscowość |                                           |                                     |          |
| <b>`</b>               | FBV                                            | Filtr       |                                           |                                     |          |
| 0                      | hy international man                           | Gent        |                                           |                                     |          |
| •                      | Clober Corporation Pro                         |             |                                           |                                     | 0        |
| @ Copyright countrol!® |                                                |             | Oświadczenie o ochronie prywatności       | Polityka cookies - Umowa licencyjna | U        |

- 1. Wprowadzać nazwę firmy klienta.
- 2. Wprowadzać dane adresowe.
- 3. Kliknij przycisk Utwórz firmę.

Na stronie Klienci można:

- Zaprosić pracowników swoich klientów do portalu internetowego.
- Wyświetlać informacje o istniejących pracownikach w systemie dla każdego klienta z osobna.

| Ô Mary             |                                                       |                       | ٩        | Wpiaz, oby nyszukuć. | took and Rollers International Polski 🔹 |
|--------------------|-------------------------------------------------------|-----------------------|----------|----------------------|-----------------------------------------|
| <b>^</b>           | Centrum klienta Rock and                              | Rollers International |          |                      |                                         |
| x                  | Firmy Klienci Kody QR                                 |                       |          |                      |                                         |
| •                  | Zaproś klienta<br><sup>Presa</sup> *<br>Wybierz foreg |                       |          |                      |                                         |
|                    |                                                       | Nazetako *            | E-rail * | ZAPROŠ KLENTA        |                                         |
| ±.                 |                                                       |                       |          |                      |                                         |
| <b>↓</b><br>⊖<br>∃ |                                                       |                       |          |                      | 0                                       |

- Wybierać nazwę firmy klienta z menu rozwijanego. Po wybraniu klienta zostanie również wyświetlona pracowników, którzy zostali już dodani.
- 2. Wprowadź imię, nazwisko i e-mail nowego użytkownika.
- 3. Kliknij przycisk Zaproś klienta.

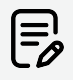

Do portalu internetowego countroll® web można zaprosić dowolną liczbę pracowników – ale tylko do organizacji, które zostały dodane jako klienci.

Na stronie **Kody QR** można wyświetlić i filtrować listę wszystkich zarejestrowanych kodów.

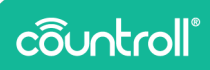

## Strona przyjęć

Strona **Przyjęcie** jest przeznaczona tylko dla producentów.

Aby przejść do strony **Przyjęcie**, kliknij ikonę

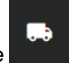

Na stronie **Przyjęcie** producent ma wgląd we wszystkie zasoby, które zostały odebrane oraz w opakowania, w których zostały dostarczone, ponieważ opakowanie jest powiązane z zasobami, które się w nim znajdowały.

Po zakończeniu naprawy zasobu, można go łatwo odesłać w tym samym opakowaniu, w którym został dostarczony, korzystając ze strony **Przyjęcie**.

## Strona często zadawanych pytań

Na większość najczęściej zadawanych pytań staraliśmy się odpowiedzieć w sekcji FAQ na stronie internetowej countroll<sup>®</sup>. (https://www.countroll.com/FAQ). Link do sekcji FAQ można znaleźć na

stronie logowania, jak i uzyskać do niego dostęp klikając ikonę **stronie FAQ**.

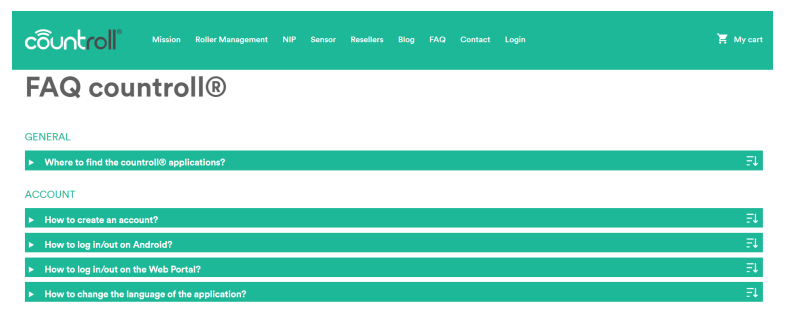

#### Glosariusz

- Terminy **dostawca** i **producent rolek** są w tym podręczniku używane zamiennie.
- Klient końcowy: klient dostawcy rolek
- Rdzeń rolki: metalowy rdzeń
- **Powłoka rolki**: materiał naniesiony na rdzeń (np. guma, poliuretan, itp.)

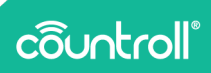

## Strona profilów

Na stronie **Profil** możesz zarządzać szczegółami swojego konta i zmienić hasło.

| côuntroll°                                 |                                                                                             | Pebbli v 🗶 Back to countroll B Portal 🔄 Sign Cut   |  |
|--------------------------------------------|---------------------------------------------------------------------------------------------|----------------------------------------------------|--|
| Actor ><br>Paracod<br>Addemicator<br>Georg | Edit Account Userware and and and and and and and and and and                               | -ingend felds                                      |  |
| côuntroll                                  |                                                                                             | Pohiál v 🖌 Back to countrollille Portai 🕀 Sign Dut |  |
| Account >                                  | Edit Account                                                                                | * Required fields                                  |  |
| Persond<br>Authenticator<br>Session<br>Log | Usarawa * domu,ya<br>Kwal * domu,yadi uwaka m<br>Kuli wane * doke Ukar //s<br>doke Ukar //s | Canal                                              |  |

## Wsparcie techniczne

Jeśli masz jakiekolwiek pytania lub wątpliwości, skontaktuj się z pracownikiem obsługi klienta.

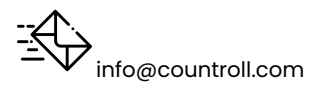